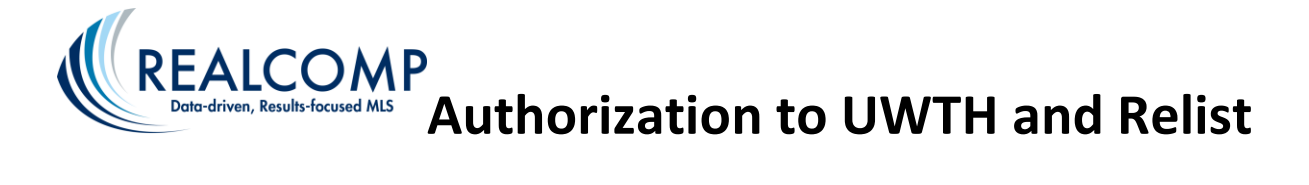

# Agent

Please accept this authorization to update all of the listings on the attached <u>Schedule 1</u> to be Unconditionally Withdrawn from this office and relisted under the same agent identification (unless otherwise noted on <u>Schedule 1</u>) with the new office on RCO3<sup>®</sup>. By this authorization, the undersigned represents to Realcomp II Ltd. that all necessary approvals have been granted and all applicable policies and procedures of this office have been satisfied.

| Previous List Office ID:                                        | Previous List Office Name:                     |  |  |
|-----------------------------------------------------------------|------------------------------------------------|--|--|
| New List Office ID:                                             | New List Office Name:                          |  |  |
| List Agent ID:                                                  | List Agent Name:                               |  |  |
| Previous Broker's Signature:                                    |                                                |  |  |
| New Broker's Signature:                                         |                                                |  |  |
| Do you want Realcomp to apply the previous pho                  | atos to the new listings? $\Box$ Yes $\Box$ No |  |  |
| (Virtual tour information would be loaded by the listing agent) |                                                |  |  |

This page is for listings only. All of the documents that are attached to the listings will not be transferred. To transfer the transactions and documents in Docs+, see the attached tip sheet starting on page 3.

Please complete the attached information for all listings to be relisted or attach a separate copy including all fields that appear on this form.

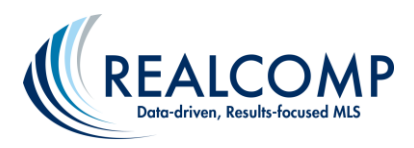

## Release and Relist the Below Listings

Schedule 1

Please complete all below fields for each listing

#### **MLS #:**

| Address                  |                             | List Date         | Expire D        | Date            | Price               |  |
|--------------------------|-----------------------------|-------------------|-----------------|-----------------|---------------------|--|
| Access (select one)      | Appointment Appoin          | itment/Key 🗌 Appo | ointment/Loc    | kbox 🗌 Key      |                     |  |
| Listing Type (select one | )                           | □ Exclusive Agenc | cy 🗆 Exc        | clusive Right t | o Lease             |  |
| Services Offered (selec  | t one)                      | Terms Offered     |                 |                 |                     |  |
| Arrange Appointmer       | nts 🛛 Negotiate for Sellers | Assumable         | Convention      | onal 🗌          | Trade/1031 Exchange |  |
| Accept/Present Offe      | rs 🛛 All the above          | Cash              | 🗆 FHA           |                 | USDA Loan           |  |
| Advise on Offers         | None of the above           | Contract          | 🗆 FHA 203K      |                 | VA Loan             |  |
| Assist w/Counter Offers  |                             | 🗆 Conv. Blend Rt  | Owner May Carry |                 | Warranty Deed       |  |
|                          |                             | Covenant Deed     | Quit Clain      | n Deed          |                     |  |
| Complete this section j  | or lease property type      |                   |                 |                 |                     |  |
| Lease Type               |                             | Length of Le      | ase             |                 |                     |  |
| Apartments               | Condominium                 | 🗆 11 Month        | s or Fewer      | 🗆 25-36 Mo      | nths 🛛 Negotiable   |  |
| Room for Rent            | Single Family Home          | 🗆 12 Month        | S               | 🗆 37-48 Mo      | nths 🛛 Other        |  |
| Time Share               |                             | 🗌 13-24 Mo        | nths            | 🗆 49-60 Mo      | nths                |  |

#### **MLS #:**

| Address                  |                             | List Date        | Expire D            | ate          | Price                |
|--------------------------|-----------------------------|------------------|---------------------|--------------|----------------------|
|                          |                             |                  |                     |              |                      |
| Access (select one)      | 🗆 Appointment 👘 Appoir      | ntment/Key 🗌 App | ointment/Locl       | kbox 🗌 Key   | y 🗌 Lockbox          |
| Listing Type (select on  | e)                          | Exclusive Agen   | су 🗆 Ехс            | lusive Right | to Lease             |
| Services Offered (sele   | ct one)                     | Terms Offered    |                     |              |                      |
| Arrange Appointme        | nts 🛛 Negotiate for Sellers | Assumable        | Conventio           | onal 🛛       | Trade/1031 Exchange  |
| Accept/Present Ofference | ers $\Box$ All the above    | Cash             | 🗆 FHA               |              | USDA Loan            |
| Advise on Offers         | None of the above           | Contract         | 🗆 FHA 203K          |              | VA Loan              |
| Assist w/Counter Offers  |                             | 🗆 Conv. Blend Rt | 🗆 Owner Ma          | ay Carry 🛛   | Warranty Deed        |
|                          |                             | Covenant Deed    | d 🛛 Quit Claim Deed |              |                      |
| Complete this section    | for lease property type     |                  |                     |              |                      |
| Lease Type               |                             | Length of Le     | ease                |              |                      |
| □ Apartments             | 🗆 Condominium               | 🗆 11 Montl       | ns or Fewer         | 🗆 25-36 Mo   | onths 🛛 🗆 Negotiable |
| □ Room for Rent          | Single Family Home          | 🗆 12 Montl       | าร                  | 🗆 37-48 Mc   | onths 🗌 Other        |
| Time Share               | □ Vacation                  | 🗆 13-24 Mo       | onths               | 🗆 49-60 Mc   | onths                |

#### **MLS #:**

| Address                                                                                         |                                                     | List Date        | Expire Date              |               | Price                     |
|-------------------------------------------------------------------------------------------------|-----------------------------------------------------|------------------|--------------------------|---------------|---------------------------|
| Access (select one)                                                                             | Appointment Appoin                                  | tment/Key 🗌 Appo | pintment/Lockbox         | 🗆 Кеу         |                           |
| Listing Type (select one)   Exclusive Right to Sell  Exclusive Agency  Exclusive Right to Lease |                                                     |                  |                          |               | Lease                     |
| Services Offered (sele                                                                          | ect one)                                            | Terms Offered    |                          |               |                           |
| Arrange Appointme                                                                               | ents 🛛 Negotiate for Sellers                        | Assumable        | Conventional             | 🗆 Tr          | rade/1031 Exchange        |
| Accept/Present Off                                                                              | ers 🛛 All the above                                 | Cash             | 🗆 FHA                    |               | SDA Loan                  |
| Advise on Offers                                                                                | None of the above                                   | Contract         | 🗆 FHA 203K               | □ V/          | A Loan                    |
| Assist w/Counter O                                                                              | v/Counter Offers 🛛 Conv. Blend Rt 🔅 Owner May Carry |                  | rry 🗌 W                  | /arranty Deed |                           |
|                                                                                                 |                                                     | Covenant Deed    | Quit Claim Dee           | d             |                           |
| Complete this section for lease property type                                                   |                                                     |                  |                          |               |                           |
| Lease Type                                                                                      |                                                     | Length of Le     | ase                      |               |                           |
| Apartments                                                                                      | Condominium                                         | 🗆 11 Month       | s or Fewer 🛛 🗆 2         | 5-36 Mont     | hs 🗌 Negotiable           |
| □ Room for Rent                                                                                 | Single Family Home                                  | 🗆 12 Month       | s 🗆 37                   | 7-48 Mont     | hs 🗌 Other                |
| Time Share                                                                                      |                                                     | 🗆 13-24 Mo       | nths 🗌 49                | 9-60 Mont     | hs                        |
| Rev 07/2024 Ph                                                                                  | one: 866-553-3430 Fax: 248-                         | -699-0331 Emai   | 1: <u>Support@Realco</u> | mp.com        | Page <b>2</b> of <b>5</b> |

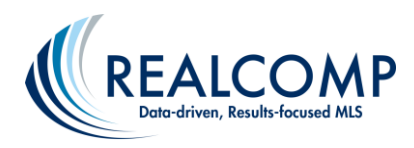

### How a Broker Transfers Transactions Back to an Agent in Remine Docs+

In Docs+ the broker receives a PDF of an agent's transactions when they leave the office or have any change to their office ID. The broker can transfer them back to the agent if they choose. If the broker does not do this, the agent will have no access to these transactions.

1. Log into RCO3 and then go to Remine Docs+.

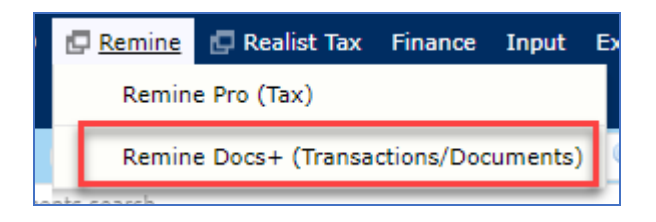

2. In Docs+, select **Users** in the left-side menu.

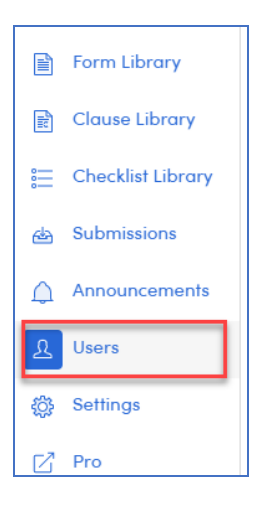

3. To find the desired agent, click the **Select** icon at the top of the page.

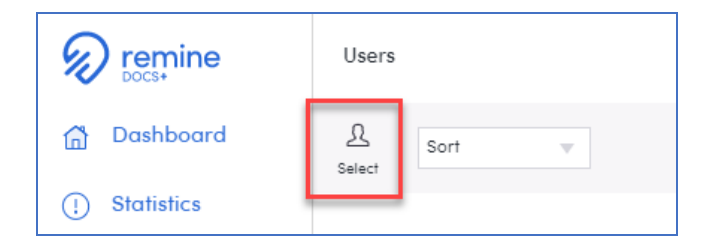

4. Enter the agent's email address in the email field and click on the agent's name when it appears below the Email box.

| Select User               | ×        |
|---------------------------|----------|
| Email                     |          |
| AOL.COM                   | $\times$ |
| Laur (l. :@aol.com - 3: ) |          |
| · · · ·                   | •        |
| Section                   |          |
|                           | •        |
|                           |          |
|                           |          |
|                           |          |
|                           |          |

5. Once the agent is selected, choose Transactions in the Section field and click Confirm.

| Transactions | ▼ |
|--------------|---|
| Transactions |   |
|              |   |

6. Select the transactions that you wish to send to the agent. There is a Select All at the top of the page.

| Users              |        |                            |
|--------------------|--------|----------------------------|
| <u>L</u><br>Select | Sort 💌 | ✓ Select All               |
|                    | Name   |                            |
| ~                  | 6      | GARDEN CITY, MI 48135      |
| ~                  | 6      | , Westland, Michigan 48185 |

7. Once the desired transactions are selected, click the Send button in the top right of the page.

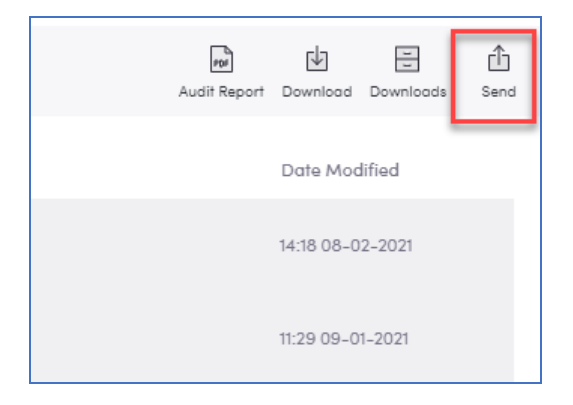

8. Enter the agent's email address again and select the agent's name as you did in Step 4. Once you have selected the agent and their current office has displayed, click the Send button.

| Select User                 | ×    |
|-----------------------------|------|
| Email<br>Lau<br>Office: (42 | ×    |
|                             | Send |

9. That box will disappear, and you will briefly get a message at the top of the page saying that the transfer will be done in the background and that you may leave the page. You are done!

If you have additional questions, please call Realcomp's Customer Care at (866) 553-3430.